## How to Access your CITI Completion Certificate and Completion Report

- Only applies to users who completed their training through the CITI Program (Collaborative Institutional Training Initiative)
- CITI Completion Certificates and Completion Reports are generated by CITI the day after a course has been completed

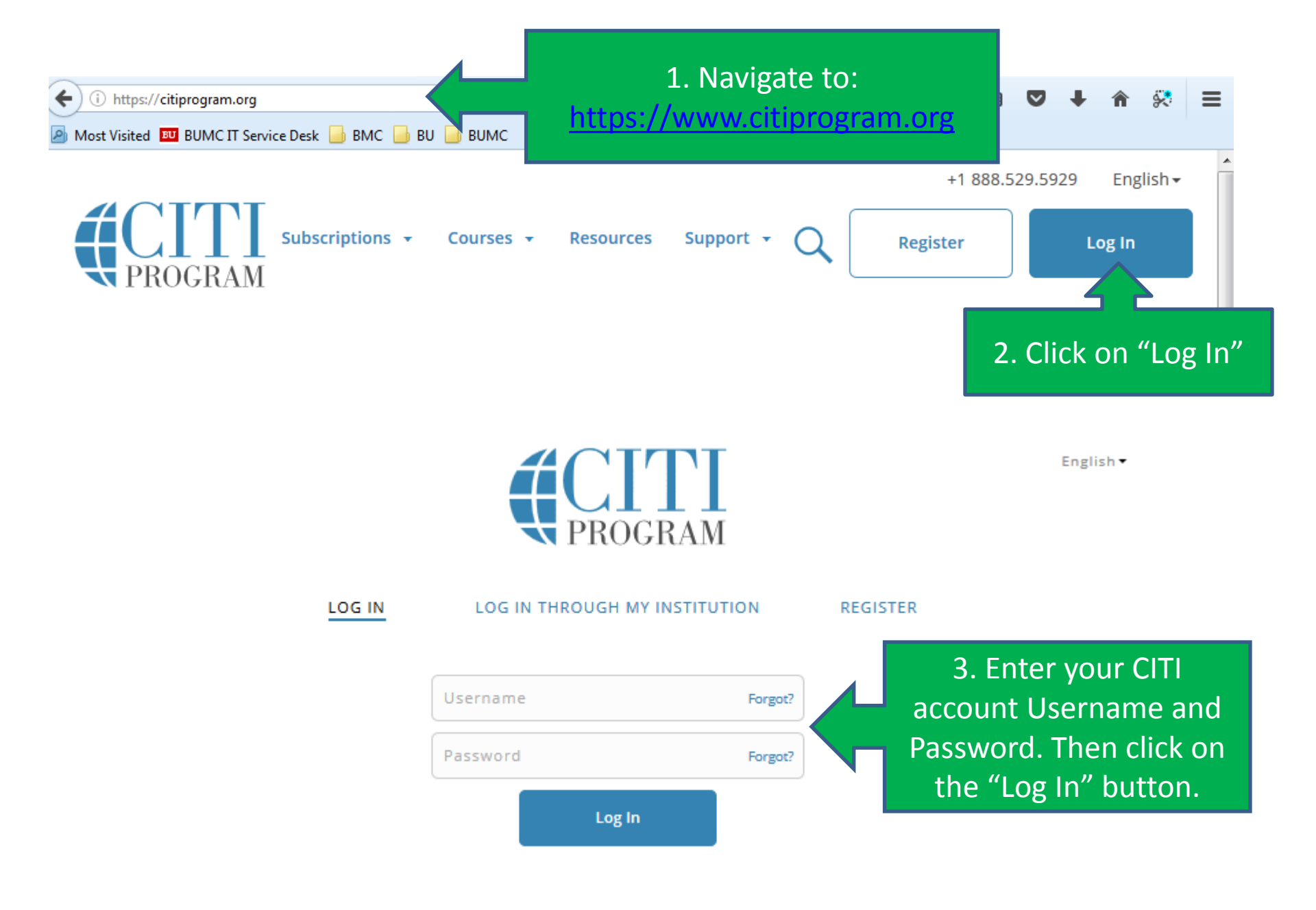

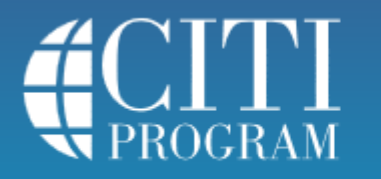

| Main Menu / My Cour                                                                                                    | ses My Profiles | My CEUs | My Reports            | Support /                                  | dmin             |                      | Q  |
|----------------------------------------------------------------------------------------------------|-----------------|---------|-----------------------|--------------------------------------------|------------------|----------------------|----|
| 1. Under Main Menu / My courses, click on the arrow next to "Boston University<br>Medical Campus/Boston Medical Center courses" to expand the list of options |                 |         |                       |                                            |                  |                      |    |
| Roston Ur.                                                                                                    |                 |         |                       |                                            |                  |                      |    |
| Boston University Medical Campus/Boston Medical Center Courses                                                                                                |                 |         |                       |                                            |                  |                      |    |
| Main Menu / My Courses                                                                                                    |                 |         |                       | 2. To view course certificates, click on " |                  | u                    |    |
| Boston University Courses                                                                                                    |                 |         |                       | View-P                                     | View-Print-Share |                      |    |
| <ul> <li>Boston University Medical Campus/Boston Medical Center Courses</li> </ul>                                                                            |                 |         |                       |                                            |                  |                      |    |
|                                                                                                    | Course 🕜        |         | Status 🝘              | Complet                                    | ecord 📀          | Survey 👔             |    |
| BUMC HIPAA Module                                                                                                    |                 |         | Passed<br>27-Sep-2016 | View-I                                     | Print-Share      | Post-course evaluati | on |
| CITI Good Clinical Practice Course                                                                                                    |                 |         | Incomplete            | No                                         | t Earned         |                      |    |
| Conflicts of Interest                                                                                                    |                 |         | Not Started           | No                                         | t Earned         |                      |    |
| Medical Campus Biomedical Researchers                                                                                                    |                 |         | Passed<br>16-Feb-2016 | View-I                                     | Print-Share      | Completed            |    |
| Medical Campus Sociobehavioral Researchers - Spanish Not Starte                                                                                               |                 |         |                       | No                                         | Not Earned       |                      |    |
| My Learner Tools for Boston University Medical Campus/Boston Medical Center                                                                                   |                 |         |                       |                                            |                  |                      |    |
| Ø Add a Course                                                                                                    |                 |         |                       |                                            |                  |                      |    |

This will display the "View-Print-Share" page for that specific training course.

Home > View-Print-Share Completion Record

Main Menu / My Courses

## View-Print-Share Completion Record - 19478163

My Profiles

My

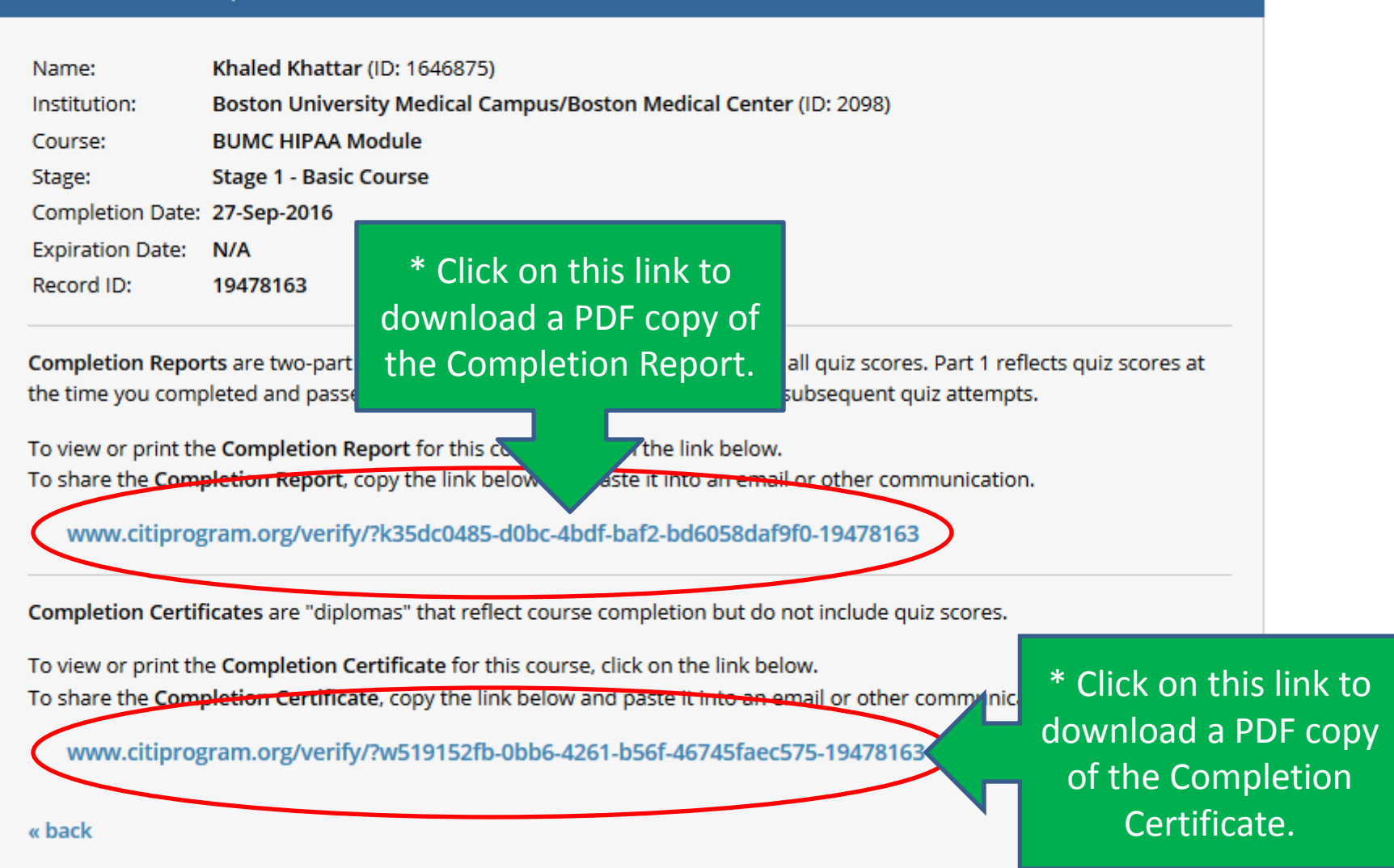

Q